## IP Centrex Phone: Cisco SPA 504/508/525

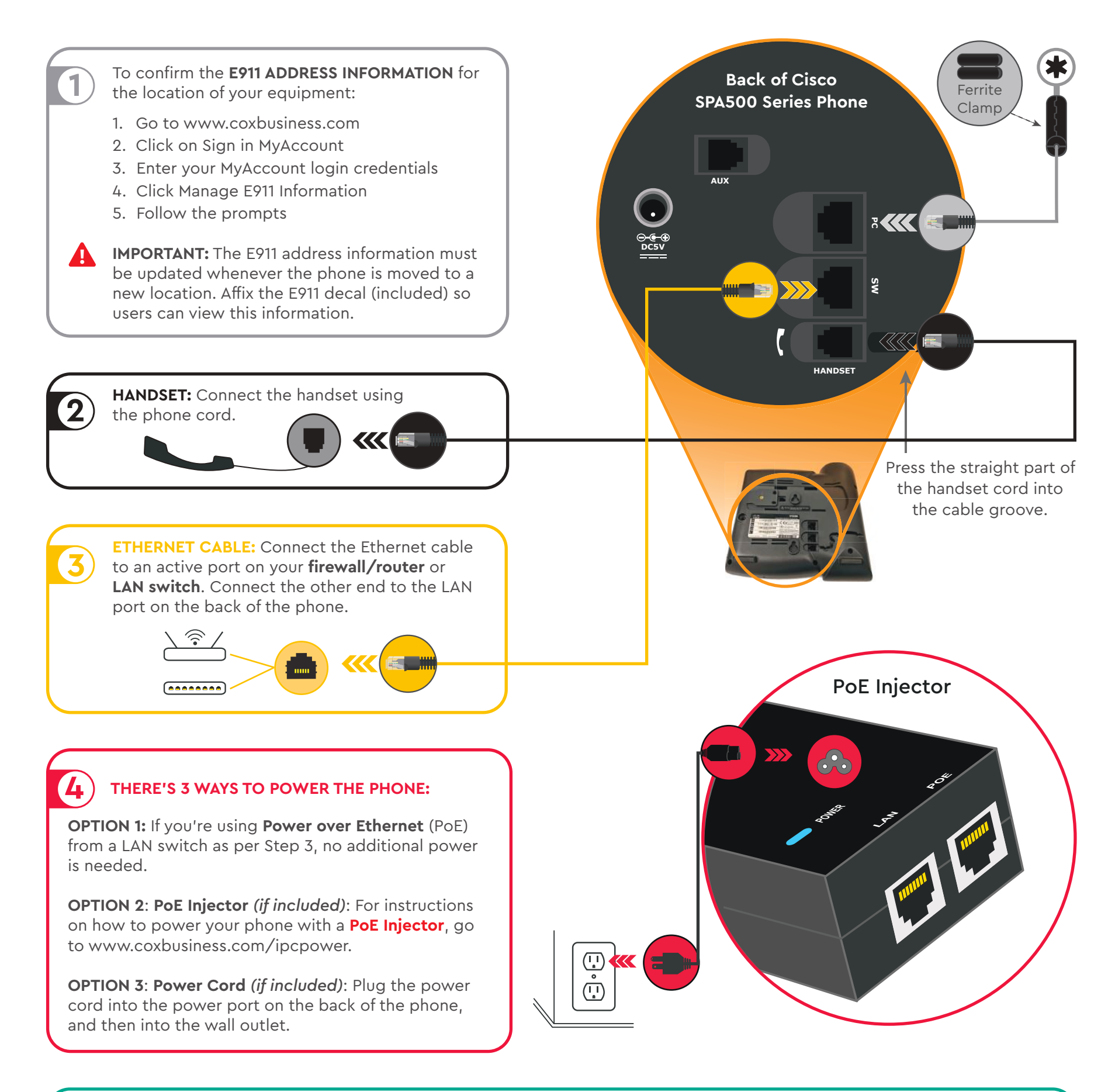

**WAIT:** The line keys will light up or green check marks will appear when the phone is active and ready for use. This may take up to **3 MINUTES.** 

- 1. If the boot process does not start, check the power cord connections (Step 4).
- 2. If the boot process completes, but does not show the line keys are ready, check the Ethernet cable connections (Step 3).

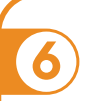

## PHONE STAND:

Insert the **PHONE STAND** into one of the slots on the back of the phone.

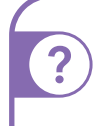

## QUESTIONS ABOUT YOUR INSTALLATION?

To access quick reference guides and user guides, visit www.coxbusiness.com/starthere and select your phone make and model.

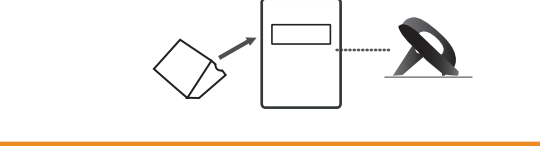

www.coxbusiness.com/starthere

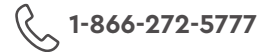

## **OPTIONAL PASS-THROUGH CONNECTION**

- 1. Connect an Ethernet cable (*not included*) from the PC port on the phone to the Ethernet port on your computer.
- 2. If provided, attach the ferrite clamp to the Ethernet cable close to the PC port of the phone.

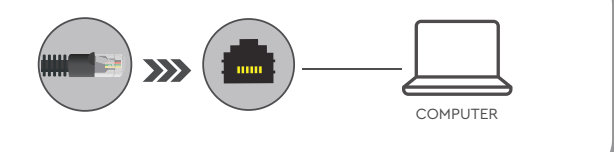

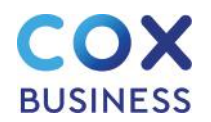

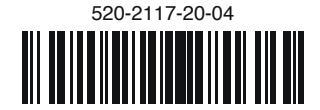